# **Users Guide**

# ArmTracker

Copyright ©2004-2014 Reel Media Productions

L

# **Table of Contents**

|          | Foreword                 | 0        |
|----------|--------------------------|----------|
| Part I   | Introduction             | 2        |
| 1        | Welcome                  | 2        |
| 2        | Contact / Support        | 3        |
| Part II  | Main MenuBar             | 6        |
| i arti   |                          | •        |
| 1        | Overview                 | 6        |
| 2        | File                     | 7        |
|          | Open Database            | 7        |
|          | Create Database          | 8        |
|          | Exit                     | 9        |
| 3        | Edit                     | 10       |
|          | Products/Certificates    | 10       |
|          | Adding Products          | 11       |
|          | Adding Certificates      | 12       |
|          | Importing Certificates   | 14       |
|          | Modifying Certificates   | 15       |
|          | Create FixClock Key      | 17       |
|          | Validate Rey             | 10       |
|          | General Settings         | 10<br>20 |
|          | Email                    | 21       |
|          | Language                 | 21       |
|          | Misc                     | 22       |
| 4        | Неір                     | 23       |
|          | Help                     | 23       |
|          | QuickStart Tutorial      | 23       |
|          | Visit Website            | 25       |
|          | Online Updates           | 26       |
|          | Enter Registration Key   | 26       |
|          | About                    | 27       |
| Part III | Main Interface           | 30       |
| 1        | Overview                 | 30       |
| 2        | Customer Database        | 32       |
|          | Customer Information     | 33       |
|          | Customer Data Entry      | 35       |
| 3        | Create Keys              | 37       |
|          | Product/Certificate List | 38       |
|          | Customer List            | 38       |
|          | Customer History         | 40       |
|          | Key Settings             | 40       |
| 4        | Registered Users         | 41       |
|          | Registered Users List    | 43       |

| Contents | - 11 |
|----------|------|
|----------|------|

|         | Key Information        |    |
|---------|------------------------|----|
|         | Email Keys             |    |
|         | Email Templates        |    |
| 5       | Mailing Lists          | 45 |
|         | CustomerList           |    |
|         | Send Email             |    |
| •       | Mailing List Templates |    |
| 6       | Search Database        |    |
|         | Search Customers       |    |
| Part IV | Macro Keywords         | 53 |
| 1       | Customers              | 53 |
| 2       | Customer Search        |    |
| 3       | Create Key             | 55 |
| 4       | Registered Users       |    |
| 5       | Mailing List           |    |
| 6       | #Include# Macro        |    |
| 7       | #Insert# Macro         | 59 |
| Part V  | Database Format        | 62 |
| 1       | MDB to MySQL           | 62 |
| Part VI | History                | 68 |
| 1       | What's New             | 68 |
|         | Index                  | 73 |

# Part

# 1 Introduction

#### 1.1 Welcome

ArmTracker is an easy to use software application for managing Products, Clients and Armadillo Registration Keys.

It Features:

- Easy To Use Interface
- Customer Address Book
- Product Database
- Key Template Database
- Defaults for Each Certificate
- Custom Email Templates
- Create Single or Mass Keys
- Mass Emailing of Selected Keys
- Customer Mailing Lists
- Windows XP/7/8

ArmTracker also comes with a special Language Translator, allowing users to customize the ArmTracker interface into their own language.

Once a user is registered, all future software upgrades are free and available for download from a special Private Members area on the ArmTracker website.

Software support is also available in the Support Area on the ArmTracker website.

# 1.2 Contact / Support

#### Web Links:

ArmTracker is available for purchase online at: <u>http://www.reelmedia.org/armtracker</u>

Technical support will be answered via email: <a href="mailto:support@reelmedia.org">support@reelmedia.org</a>

#### Mailing Address:

Reel Media Productions 45 Parson Street Kenora, ON P9N 3V8

| Introduction | 4 |
|--------------|---|
|              |   |

# Part

# 2 Main MenuBar

## 2.1 Overview

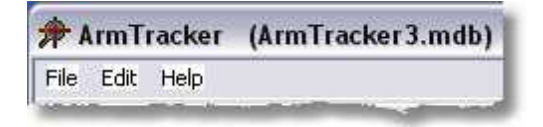

The ArmTracker MenuBar allows you to select various options for creating/opening new databases, customizing settings and obtaining helpful information.

### 2.2 File

#### 2.2.1 Open Database

Selecting **Open Database** from the menubar will allow ArmTracker to connect to a new existing database.

| ly Documents | ArmTracker3<br>ArmTracker_<br>Copy (2) of a<br>Copy of Arm | 3.mdb<br>Test.mdb<br>ArmTracker3.mdb<br>Tracker3.mdb |   |             |
|--------------|------------------------------------------------------------|------------------------------------------------------|---|-------------|
|              | Elirackerlest.                                             | mdb                                                  |   |             |
| ly Computer  |                                                            |                                                      |   | 1           |
| dy Computer  | File <u>n</u> ame:                                         | TrackerTest.mdb                                      | × | <u>Open</u> |

The database can be located on the same computer, a computer on a local network, or even a computer on the internet through a Virtual Private Network.

#### 2.2.2 Create Database

Selecting **Create Database** from the menubar will allow ArmTracker to create a new empty database.

| My Documents<br>My Computer | Amitriscoris<br>ArmTracker_<br>Copy (2) of A<br>Copy of Arm<br>TrackerTest. | .mab<br>Test.mdb<br>ArmTracker3.mdb<br>Tracker3.mdb<br>mdb |   |        |
|-----------------------------|-----------------------------------------------------------------------------|------------------------------------------------------------|---|--------|
|                             | File <u>n</u> ame:                                                          | My Database.mdb                                            | × | Save   |
| My Network                  | Save as type:                                                               | ArmTracker                                                 |   | Cancel |

#### 2.2.3 Exit

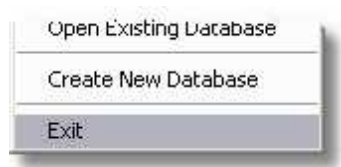

Selecting Exit from the menubar will tell ArmTracker to close the current database and quit the program.

You can also click on the

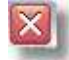

button in the top right of the menubar to **Exit** the program.

## 2.3 Edit

#### 2.3.1 Products/Certificates

This section of ArmTracker is where you set up your Products and Certificates that will be used to generate Registration Keys.

|            | Cettificate / Description    | Key Type                                                                                                    | Estra Bits                                                                                                    |
|------------|------------------------------|----------------------------------------------------------------------------------------------------|----------------------------------------------------------------------------------------------------|
| SuperNotes | Full Version<br>Subscription | V1 Level<br>V2 10 V<br>V3 V4 (V3 Short)<br>V4 (V3 Short)<br>V5 Expire By<br>Version<br>Date<br>V User \ Days<br>Expire Value:<br>30 Date | B#1<br>B#2<br>B#3<br>B#4<br>B#5<br>B#6<br>B#7<br>B#6<br>B#7<br>B#6<br>B#7<br>B#8<br>B#10<br>B#11<br>B#12<br>B#13<br>B#14<br>B#15<br>B#16 |

The workflow is from left to right.

- Add your Products
- <u>Create Certificates for each Product</u>
- <u>Modify Certificate Defaults</u>

#### 2.3.1.1 Adding Products

Start by entering the name of your Product in the Product field and pressing the Add button.

| Ce<br>Ful<br>Sut |
|------------------|
|                  |
|                  |
|                  |
|                  |

You can delete a Product at any time by Double Clicking the Right Mouse Button on the Product Icon.

Note: If you delete a Product, all Certificates associated with that Product will also be deleted.

#### 2.3.1.2 Adding Certificates

Once you have Products entered into ArmTracker, the next step is to add Certificates to them. The information used to create a Certificate is the same information used in your Armadillo Key Certificate.

| Certificate / Description    |     |
|------------------------------|-----|
| Full Version<br>Subscription |     |
|                              |     |
|                              |     |
|                              |     |
|                              |     |
| A. 1                         | LA. |

Select a Product by clicking on a Product Icon, then Press the **Add Certificate** button to add a new Certificate to that Product.

You will then be asked to enter the Certificate Name and the private Armadillo Key Template.

| Add/Modify Certificate     | La.                           | X  |
|----------------------------|-------------------------------|----|
| Certificate \ Description: | Template:                     |    |
| Full Version               | secret_encryption_47394598723 | Ok |

The information entered in the above fields should be the same information that appears in your Armadillo Key Certificate (shown below):

| Certificate Name:             |  |
|-------------------------------|--|
| Full Version                  |  |
| Encryption Template:          |  |
| secret_encryption_47394598723 |  |
| F Set as Default Certificate  |  |
| Use eSellerate Edition Keys   |  |
| I Use Dintal Rave Edition Ver |  |

Press the **OK** button to store this new Certificate in the ArmTracker database.

You can delete Certificates by simply Double Right Clicking on the name of the Certificate you wish to delete.

#### 2.3.1.3 Importing Certificates

The quickest and probably easiest way to create Certificates is to import them from an Armadillo Project file.

To do this, simply press the Import Certificates button and locate the .ARM file you wish to import.

|                           | Key Tupe        |
|---------------------------|-----------------|
| Certificate / Description | in the second   |
| Full Version              | Vi Levet        |
| Subscription              | V2              |
| M.                        | E 193           |
|                           | V4 (V3 Short)   |
|                           | Use Fingelprint |
|                           | Expire By       |
|                           | T MARTIN        |
|                           | Dala            |
|                           | Uses \ Davs     |
|                           | Expire Value:   |
|                           | Da              |
|                           | Casilar         |
|                           | Copies          |
|                           | Lopies          |
|                           | >               |
|                           |                 |

ArmTracker will list all the Armadillo Certificates contained in the .ARM file and let you choose which Certificates to import by placing a checkmark in front of each one.

| 🕈 ARM Projed Limp | orter            |     |       |            |
|-------------------|------------------|-----|-------|------------|
| Description       | Certificate      | Ver | Level | Hardware   |
| Full Version      | secret_encryptio | 4   | 10    | 0          |
| Subscription      | anothersecretice | 4   | 9     | 0          |
|                   |                  |     |       |            |
| ¢]                |                  |     | 1     |            |
|                   |                  |     | Impor | t Selected |

Once you have selected all the Certificates you wish to import, press the Import Select button.

The select Certificates will be imported along with any additional settings using in your Amradillo Project file.

#### 2.3.1.4 Modifying Certificates

After creating or importing Certificates, you may have to adjust various settings to allow for proper keys to be generated and <u>appropriate fields to be available</u> when generating them.

In this example, our Product was protected with Version 4, Level 10 keys. It also requires a hardware Fingerprint and expires after a set number of days.

| Key Type                   | Extra Bits |   |
|----------------------------|------------|---|
| OV1 Level                  |            | ^ |
| OV2 10 ₩                   | Bit1       |   |
| Oviance                    | BR2        |   |
| O V4 (V3 Short)            | E BR3      |   |
| Use Fingerprint            | BR4        | Ξ |
| Expire By                  |            |   |
| The be                     | Ba7        |   |
| Version                    | E BK8      |   |
| Uses \ Days                | Bit9       |   |
| Expire Value:              | B#10       |   |
| 30 Date                    | BR11       |   |
| Contraction of Contraction | BR12       |   |
| Conine                     | Bit13      |   |
| Contract                   | Br14       |   |
| Copies:                    | BR15       |   |
| LW.                        | L BRID     | × |

The checkbox before Key Type, Expire By, Copies and Extra Bits acts like a lock. Once we enter the appropriate default values, we can lock (or disable) these settings preventing anyone from making changes when creating a key.

If we wanted the ability to adjust a setting, we would leave then leave certain settings unlocked.

For example if we wanted the default **Expire By Days** to be 30, but we wanted the option to adjust this value when creating our key, we would leave the Expire By area unlocked (or enabled) by placing a checkmark in the **Expire By** box.

Keys can also contain Extra Bits, which you can use to send extra information to your programs by turning these bits on and off. To help you remember what bits do what, ArmTracker gives you the ability to label these bits.

To do this, Double Click on the name of the bit you wish to label.

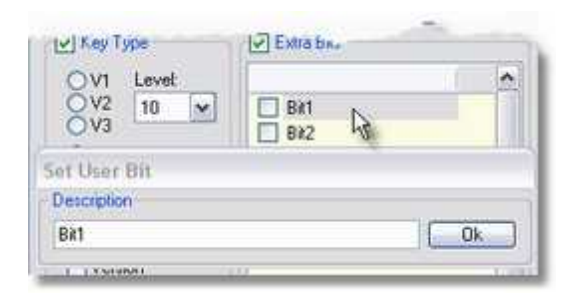

A small window will appear allowing you to enter a description. Press the **OK** button to store this information.

Once you have made all the appropriate changes to customize your Certificate, press the **Modify Certificate Defaults** to save these changes. If you do not press this button, not changes will be saved.

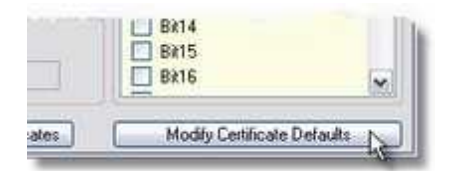

#### 2.3.2 Create FixClock Key

| Product Name        | - |
|---------------------|---|
| The second strainer |   |
| SuperNotes          | 0 |
| FixClock Key:       |   |
| C115-CD97-3620-2B0D |   |

When a Client of your software changes his system clock either by accident or intentionally to try and defeat the Armadillo protection, the software may stop working and report a **Clock Back** error.

You can issue a special FixClock key which will fix the clock problem on the Clients computer and allow him to use the software again.

Simply enter the name of your Product (the name used in the Product/Certificate) and press the **OK** button.

A new **FixClock** key will be generated which you can send to your Client.

In some situations a **FixClock** key will not solve the problem and a new Registration Key must be issued.

#### 2.3.3 Validate Key

To check if a User/Key combination is valid, you can use the **Validate Key** option from the Main Menubar.

| <ul> <li>SuperNotes</li> <li>Full Version</li> <li>Subscription</li> </ul> | 0            |
|----------------------------------------------------------------------------|--------------|
| lser.                                                                      | Hardware ID. |
| Paul Leischow                                                              |              |
| ey.                                                                        |              |

Select the appropriate Product/Certificate, enter the User/Key combination and then press OK. If the User/Key is valid for the selected Product/Certificate, you will be given the date the key was originally created.

This Window can be kept open while using the main ArmTracker interface. This allows you to easily copy and paste information from the <u>Key Information</u> box in the <u>Registered Users</u> section.

#### 2.3.4 Clipboard Importer

If you receive customer information via email, you can use the import clipboard **[F8]** (function key F8) feature to quickly enter the email data into the appropriate fields in ArmTracker. First set up the appropriate rules in the **Import Clipboard Settings**.

Example:

The email you receive from your online registration service looks like this...

-----

This notification was sent using Reg.Net's automated on-line system.

Transaction #: 123456

Author Company: Reel Media Productions Author Name: Paul Leischow Author e-mail: sales @relmediaproductions.com

Program ID: 12345 Program: ArmTracker

Customer Comapny: SecurityTrek

Customer First: John Customer Last: Doe Customer Address1: 123 Dark Street Customer Location: Somewhere, ON P0X1C0 Canada Customer Phone: 1-807-555-1212 Customer e-mail: jdoe@sample.com

Method: WEB Quantity: 1

Cost: \$25.00

| Search For:       | Assign To: |
|-------------------|------------|
| Customer Company: | Company    |
| Customer Name:    | First      |
|                   | Last       |
| Address1:         | Address1   |
| Address2:         | Address2   |
| Location:         | City       |
|                   | State      |
|                   | Zip        |
|                   | Country    |
| Customer Phone:   | Phone      |
| Customer e-mail:  | Email      |

In the Importer Clipboard Settings we could do this:

Now select the text in your email and copy to the clipboard.

Then open ArmTracker and press the [F8] function key to import clipboard.

What this does is search for the text you enter in the clipboard settings and assigns it to the appropriate field in ArmTracker.

In our example the email received has the City/State/Zip/Country all combined into the "Location" field so we just insert it into the City field in ArmTracker and manually fix this after importing.

### 2.3.5 General Settings

The settings panel allows you to customize email settings, select language preferences and lock/ encrypt various parts of your ArmTracker database.

| mail                                                                                                    | Language                                                                                                    |
|----------------------------------------------------------------------------------------------------|----------------------------------------------------------------------------------------------------|
| Email Server:<br>mail.reelmedia.org<br>Email Address:<br>sales@reelmedia.org                                         | © English<br>O French O Italian<br>O German O Spanish                                                            |
| sales SMTP Password:                                                                                                 | <ul> <li>Lock Product\Certificates</li> <li>Encrypt Certificate Templates<br/>(override Lock Product)</li> </ul> |
| Port:<br>25<br>Use MAPI Interface<br>Check this option if you are unable to<br>Email directly through a Mail Server. | Disable ToolTips                                                                                                 |

#### 2.3.5.1 Email

ArmTracker provides two ways to send email to customers, through it's own internal email system and through the Windows MAPI Interface.

| mail.reelmedia | .org            |          |
|----------------|-----------------|----------|
| Email Address: |                 |          |
| sales@reelme   | dia.org         |          |
| SMTP User Na   | ime:            |          |
| SMTP Passwo    | rd: 😡           |          |
| Port:          |                 |          |
| 23             |                 |          |
| 🗌 Use MAPI I   | nterface        |          |
| Check this opt | on if uou are u | nable to |

To use ArmTracker's internal email system, enter the name of the email server that it will be communicating with, along with the email address you wish to appear in emails that are sent.

If your Email Server requires User/Password authentication, enter the required information in the appropriate fields else leave them empty.

You also have the option of changing the default PORT (Port 25) used to send Email.

All email sent out will contain this address in the **From** field unless overridden with an address specified in the **Email Template** or **MailingList Template**.

If you cannot connect directly to your email server with ArmTracker, you will have to use the MAPI Interface. Enable the MAPI Interface by putting a check in the check box. This will tell ArmTracker to generate it's email but send it to your default email client.

Once ArmTracker has completed creating email and sending it to your email client, you must then open your email client and press the **Send Email** button to send out the generated email.

#### 2.3.5.2 Language

ArmTracker includes **English** as its default language. As additional language files are created, you can download and install them from the ArmTracker Website.

| Language                    |                |
|-----------------------------|----------------|
| 📀 English                   |                |
| C French                    | 🔘 Italian      |
| 🔘 German                    | 🔘 Spanish      |
| All-Company and Description | and the second |

When ArmTracker detects additional valid language files, the option to enable them will appear in the language settings area.

#### 2.3.5.3 Misc

If you are an ArmTracker administrator and have other people using the software, you may want to **Lock** the Product/Certificate area to prevent settings from being changed or private Templates from being seen.

To enable this option, check the box marked Lock Product/Certificates.

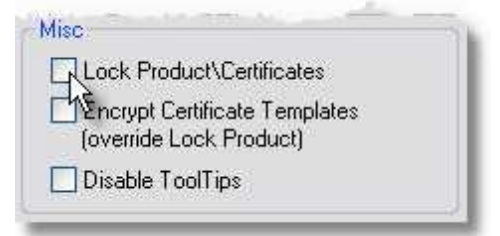

You will then be asked to enter the current password. If this is the first time using this option, the password is an empty box. Simply press **Ok**. You will then be asked to enter a new password. After entering a new password you will be asked to type it again just to verify that you did not make any typing errors. **Do not forget this password.** It is encrypted and we cannot decrypt it for you.

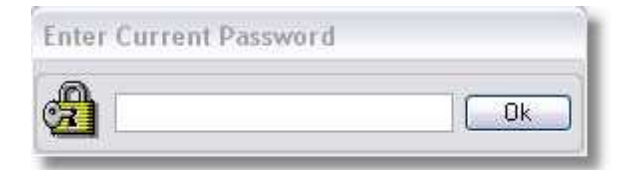

For the strongest security, ArmTracker has the ability to encrypt the Certificate Templates in the database itself. This prevents people from looking inside the database and searching for private Templates which are used to generate the Keys.

To enable this option, check the box marked Encrypt Certificate Templates.

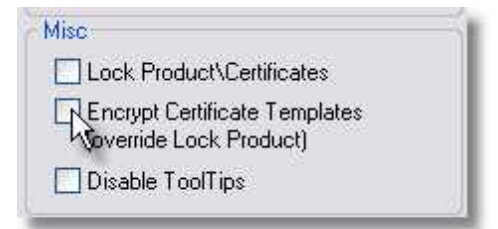

You will then be asked to enter the current password. If this is the first time using this option, the password is an empty box. Simply press **Ok**. You will then be asked to enter a new password. After entering a new password you will be asked to type it again just to verify that you did not make any typing errors. **Do not forget this password.** It is encrypted and we cannot decrypt it for you.

When you place the mouse pointer over various buttons in ArmTracker, small balloon tips will appear containing short help messages telling what that particular button does. You can turn this feature off by checking the **Disable ToolTips** box.

| Lock Product\Certificates                             |      |
|-------------------------------------------------------|------|
| Encrypt Certificate Templa<br>(override Lock Product) | ates |
| Disable ToolTips                                      |      |

#### 2.4 Help

#### 2.4.1 Help

This option will open the ArmTracker Help file you are currently viewing.

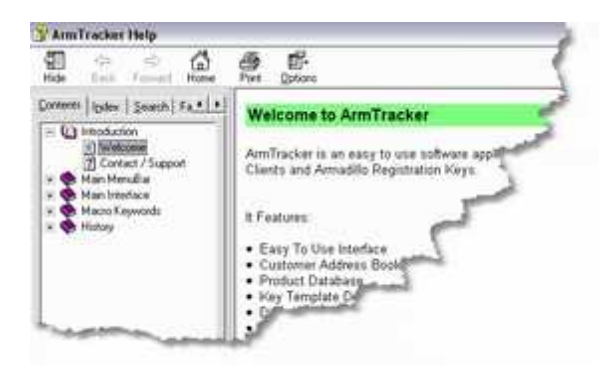

#### 2.4.2 QuickStart Tutorial

Selecting this option opens your default Web Browser and takes you to the Online Tutorial section of the ArmTracker website.

| Constant Inspectation     Constant Inspectation     Constant Insp      |         | www.reelinedaproductions.c                     | time 🙆 hetpul)     | 14          | ooli Halp | Povrtei 3     | Eqt. Flash             |
|----------------------------------------------------------------------------------------------------|---------|------------------------------------------------|--------------------|-------------|-----------|---------------|------------------------|
| ArmaTracker Manage Produces El<br>Armadio Regionatio<br>Montantes Downlaw Armadia Regionatio<br>Protection Company<br>Constant Instantiant Interface complete of 3 Table<br>Constant Programmers<br>Constant Instantiant Interface complete of 3 Table<br>1 Constantes<br>2) Grantin Key<br>2) Grantin Key<br>3) Register Users                                                                                                    | s 1     | ⊴·↓ 圖·□                                        | et Meda @          | Tevorkes    | Psead     | 836           | -0-                    |
| Traded Traded Tr |         |                                                |                    | -           | TE        |               | 2 4                    |
| PROVINATIONES         DOMALIARO         NUMBER INTERNAL           Traded         Finds         Finds         Finds           Constants         Trackee multi-interface complete of 3 Tolls         10 Constanters         2) Create Key           A) Register Users         3) Register Users         10 Constanters         10 Constanters                                                                                                    | in here | amage Products, Clico<br>Armudile Registration | er                 | аск         |           | <b>un</b>     | JA                     |
| Tradet Tradet The The The The Arm Tracker main interface consists of 3 Tals The Containers 2) Craste Key 3) Register Uters fire fire                                                                                                    |         |                                                |                    |             |           | BARLERAT.     |                        |
| Tracket Take The Arm Tracker main interface consists of 3 Talls 1) Coatomers 2) Craste Key 3) Register Users fir Interface consists of 3 Talls 1) Coatomers 2) Craste Key 3) Register Users                                                                                                    | -       | and Poststern                                  | And a state of the |             |           | and the state |                        |
| The Arm Tracker main interface consists of 3 Tales<br>1) Coatomers<br>2) Craste Key<br>3) Register Users<br>fire tal                                                                                                    |         | E in                                           |                    |             |           |               | a second second second |
| County Ingeneticae<br>The Arm Trackae main interface consists of 3 Tob<br>1) Costamers<br>2) Crastie Key<br>3) Register Users<br>fire tae                                                                                                    | and a   | Latin a                                        |                    |             |           |               | N 200 7946             |
| The Arm Tracker main interface consists of 3 Tahs<br>1) Coatomers<br>2) Granta Key<br>3) Register Users<br>Fire Jac                                                                                                    |         | 1                                              |                    |             |           | fay Replaced  | Comment (Dante         |
| 1) Coatomers<br>2) Create Key<br>3) Register Users                                                                                                    | £       | consists of 3 Tals                             | nain interface     | m Tracker n | The Ar    |               | Dated Aca              |
| 2) Grante Key<br>3) Register Users                                                                                                    |         | servin the one of the                          |                    | tomers      | t) Cost   |               | 47                     |
| tir ta                                                                                                    | r       | -                                              |                    | nn Key      | 2) Graa   |               | 11                     |
|                                                                                                    |         |                                                | 80                 | aler Uşera  | a) Hogi   |               | 0                      |
|                                                                                                    |         | 1                                              |                    |             |           |               |                        |
|                                                                                                    |         | 0                                              |                    |             |           |               |                        |
|                                                                                                    |         |                                                |                    | 340         | 100       |               | leases.                |
| 449441                                                                                                    |         | por a                                          | 1                  |             | ALC: N    |               | 100                    |
|                                                                                                    |         | 2                                              |                    |             |           |               |                        |
| the far Looks Mars                                                                                                    |         | 2                                              | -3                 | Lours       | 120       | 2 biele       | Se .                   |
|                                                                                                    |         |                                                |                    |             |           |               |                        |
| th Officery Other Other                                                                                                    |         | e                                              |                    |             |           |               |                        |
|                                                                                                    |         | e.                                             | - de               | -           | er, 1294e | inery GR.     | legente ()(            |

The Online Tutorial will guide you through the basic steps in using ArmTracker quickly and efficiently.

#### 2.4.3 Visit Website

Selecting this option opens your default Web Browser and takes you directly to the official ArmTracker Website.

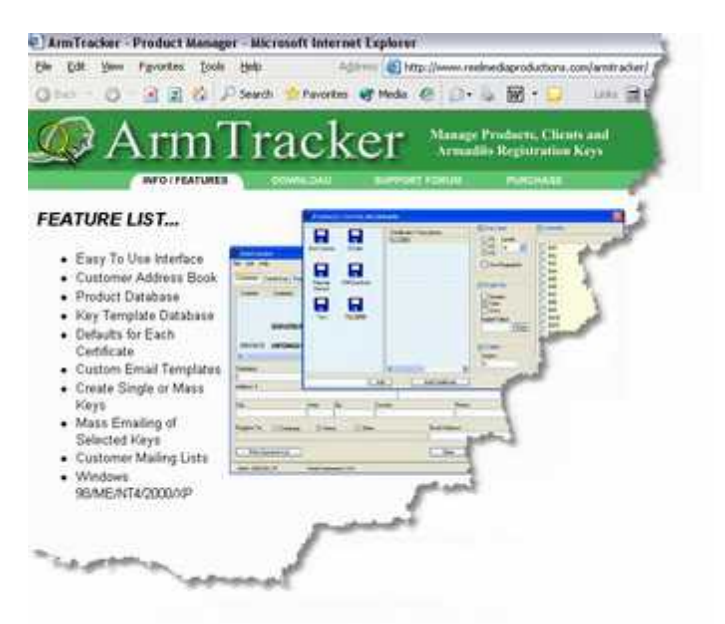

This is a quick and easy way visit the Support Forums, Purchase Online or read about the latest version of ArmTracker.

#### 2.4.4 Online Updates

To make sure you are always using the latest version of ArmTracker, you can use the **Check for Online Updates** option to easily compare your current version with the most recent version available for download.

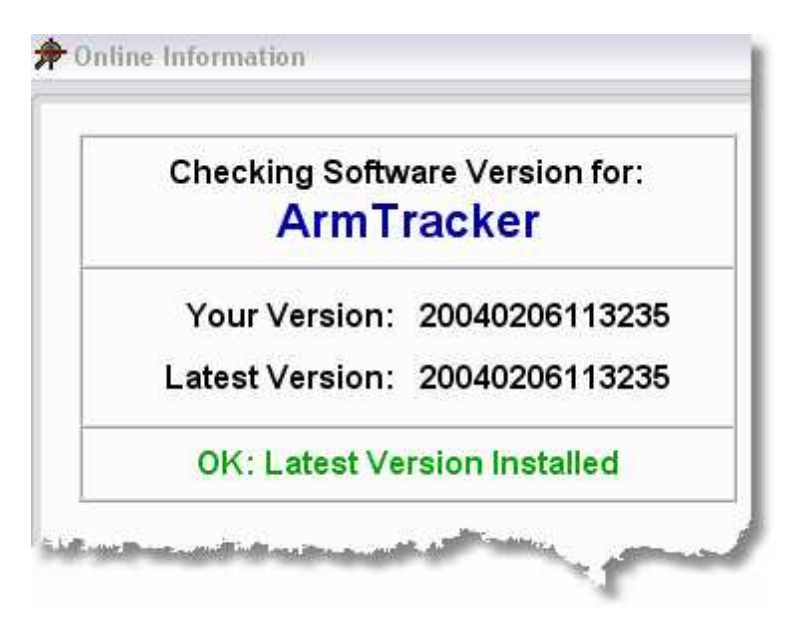

If it is detected that you are using an older version, it will supply you with a link to the Private Members area allowing you to download the newest version.

Note: You must be connected to the internet to use this feature.

#### 2.4.5 Enter Registration Key

After purchasing a registration key for ArmTracker, you can select this option to enter your key into ArmTracker.

| Enter Key            |                                                    |
|----------------------|----------------------------------------------------|
| Enter the re<br>you. | gistration name and key below, exactly as given to |
| <u>N</u> ame:        | John Doe                                           |
| <u>K</u> ey:         | 1234-5432-AADE-2234-EFFC                           |
| ОК                   | Cancel <u>Buy Now!</u>                             |

There may also be times when you upgrade your computer system and need to reinstall ArmTracker. Select this option to re-enter your old key or to enter a new key.

#### 2.4.6 About

This option shows you what version of ArmTracker you are currently using along with what version of codegen.dll ArmTracker is using internally.

It also displays the serial number to which ArmTracker is currently registered.

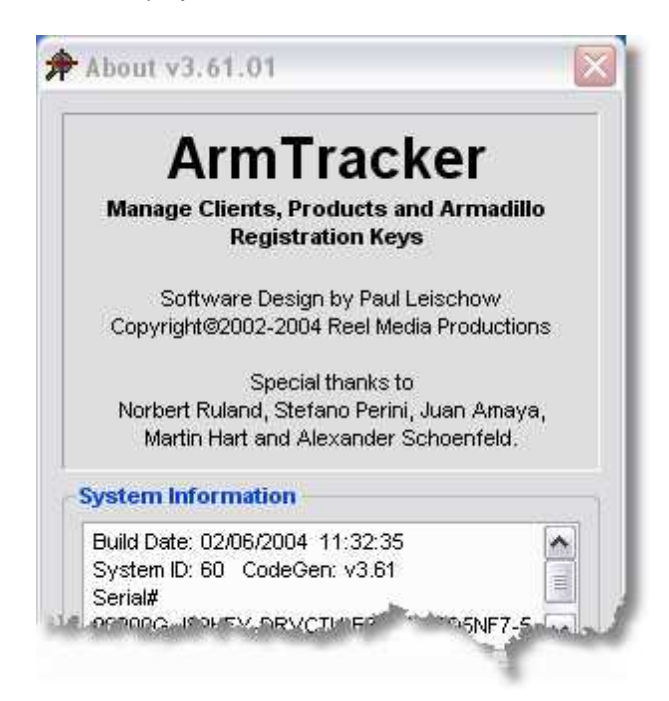

When asking for tech support, it is best to copy/paste include this information with your email.

| Main MenuBar | 28 |
|--------------|----|
|              |    |

# Part

# 3 Main Interface

#### 3.1 Overview

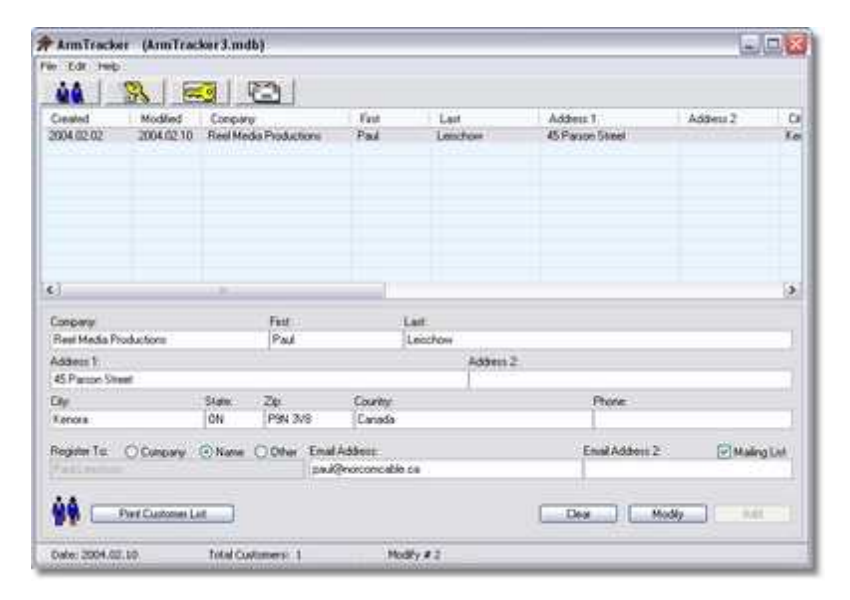

The Main Interface consists of 4 separate areas which are organized in the order of Key Production.

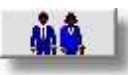

#### Customer Database

This area is where you enter Customer information. ArmTracker users this information when generating keys, emailing registrations and mailing lists.

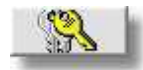

#### **Create Keys**

This area is where you match up products/certificates with customers to create registration keys.

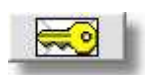

#### **Registered Users**

This area is where you email registration keys to customers by selecting customers and then email template to use.

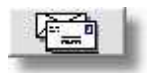

#### Mailing Lists

This area is where you email informational letters to customers in your database.

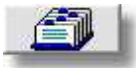

#### Search Database

This allows you to search through various parts of the ArmTracker database depending on the area you

are currently viewing.

# 3.2 Customer Database

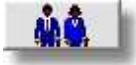

The **Customer Database** interface is where Customer information is entered into ArmTracker. ArmTracker uses this information when generating keys, emailing registrations and creating mailing lists.

The **Customer Database** interface is broken into two section:

- <u>Customer Information</u>
- <u>Customer Data Entry</u>

| Created.   | Moded Common    |          |                | Fest Last |           | A53eut 1 A55eut 2 |              |  |
|------------|-----------------|----------|----------------|-----------|-----------|-------------------|--------------|--|
| 2004 02:02 | 2004.02.10      | Flood Me | de Productorio | Pad       | Leschow   | 45 Parion Steel   |              |  |
| el.        |                 |          |                |           |           |                   |              |  |
| -          |                 |          | 1188           |           | 22        |                   |              |  |
| Contrack   |                 |          | res.           | 1         |           |                   |              |  |
| Address 1  |                 |          |                |           | Address 2 |                   |              |  |
| Dy         |                 | State    | Zę             | Country   | - ÷       | Phone             |              |  |
| Reptie To  | Company         | Name     | O Other Em     | a Addens  |           | Envel Address 2   | 🖂 Maling Lar |  |
|            |                 |          |                |           |           |                   |              |  |
|            | Phot Customer U | 6t       |                |           |           | Clear 11 Micro    | A45          |  |

#### 3.2.1 Customer Information

The top section of the Customer Database interface contains a list of all the customers in the current database. This list is sorted ascending by Last Name. If you wanted to sort the list by Company, simple click the **Company** heading. To sort the list by Company descending, simply click the **Company** heading a second time.

| Created   | Modified   | Company                | Fest | Last     | Address 1        | Address 2 | 0  |
|-----------|------------|------------------------|------|----------|------------------|-----------|----|
| 004.02.02 | 2004.02.10 | Reel Media Productions | Paul | Leischow | 45 Parson Street |           | Ke |
|           |            |                        |      |          |                  |           |    |
|           |            |                        |      |          |                  |           |    |
|           |            |                        |      |          |                  |           |    |
|           |            |                        |      |          |                  |           |    |
|           |            |                        |      |          |                  |           |    |
|           |            |                        |      |          |                  |           |    |
|           |            |                        | 1    |          |                  |           |    |

#### **Modifying Customer Information**

To modify customer information, select the customer you wish to modify from the list by clicking on it. The customer information will then be transferred to the bottom section of the **Customer Database** interface, allowing you to change any of the information.

Once you have made the appropriate changes, press the **Modify** button.

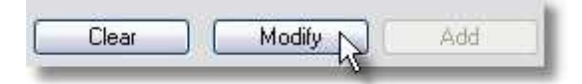

#### **Duplicating Customer Information**

To duplicate customer from the database, simply select the customer from the customer list by Single Right Clicking on it. This will copy the customer information down into the input fields allowing you to add new customers that are similar to existing customers but only need a few fields changed.

#### **Deleting Customer Information**

To delete a customer from the database, simply select the customer from the customer list by Double
Right Clicking on it. You will be asked to confirm the deletion process.

# Adding Customer Notes

Special Notes can be added to any Customer in the ArmTracker Database. Simply Double Left Click on the selected Customer and a Notes Dialog will appear. Enter your notes and press the **OK** button to save it.

|           | CRAMINSON: |  |
|-----------|------------|--|
| # Papties | v rype     |  |
| Notes     |            |  |
|           |            |  |
|           |            |  |

# 3.2.2 Customer Data Entry

The bottom section of the **Customer Database** interface is where you enter all the various Customer Information.

| Lompany.     |             |                          | Fust    | Last:          |                  |              |
|--------------|-------------|--------------------------|---------|----------------|------------------|--------------|
| Address 1:   |             |                          | 1.00    | Addres         | 12               |              |
| City:        |             | State:                   | Zip:    | Country        | Phone:           |              |
| Register To: | O Company ( | <ul> <li>Name</li> </ul> | O Other | Email Address: | Email Address 2: | Mailing List |

To clear all data from the form before entering a new customer into the database, press the **Clear** button.

| Clear | Modify | Add |
|-------|--------|-----|
|-------|--------|-----|

When entering customer information, keys will be generated using the customers name by default.

| Register To:  | O Company | Name | Other |
|---------------|-----------|------|-------|
| Paul Leischov | n         | 43   |       |

If you wish for the key to be generated using the customers Company Name, simply select **Company** in the **Register To** area.

There may also be times when you wish for the key to be generated using a name other than the customers Name or Company Name. You can do this by selecting **Other** in the **Register To** area and entering a custom name. When selecting **Other**, both Company/Customer Name will be inserted by Default.

If you would like the customer to appear in the **Mailing Lists** section of ArmTracker, be sure to check the **Mailing List** check box.

| Mailing List |
|--------------|
| hè           |
|              |

After you have added all the Customer Information into the appropriate fields, press the Add button to **add** the information into the database.

| cidai modily add |  |
|------------------|--|

# **Printing Customer Lists**

If you would like to print a list of all the Customers in ArmTracker database, press the **Print Customer** List at the bottom of the **Customer Database** interface.

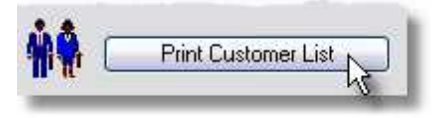

You will be presented with the option to Preview the print job or send the data to the printer.

| Customer Information |                                                                                                    | 4                                                                                                    |
|----------------------|----------------------------------------------------------------------------------------------------|----------------------------------------------------------------------------------------------------|
| Company: Reel Media  | Productions                                                                                                    | Name: Paul Leise                                                                                                    |
| Address 1: 45 Parson | Street                                                                                                    | Sector Sector                                                                                                    |
| Address 2:           | -                                                                                                    | and the second second se |
| City: Kenora         | State: ON                                                                                                    | 1                                                                                                    |
| Phone:               |                                                                                                    | See an                                                                                                    |
| Matoc:               | and the second second second second second second second second second second second second second second second |                                                                                                    |

The print layout can easily be customized by editing the text files in the ArmTracker3\Reports folder:

- CustomerList\_Header.txt
- CustomerList\_Body.txt
- CustomerList\_Footer.txt

These files use standard HTML code along with special ArmTracker Macros.

# 3.3 Create Keys

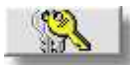

The **Create Keys** interface is where Registration Keys are generated.

It is broken down into 4 sections:

- Product/Certificate List
- <u>Customer List</u>
- <u>Customer History</u>
- <u>Key Settings</u>

| SuperNotes     Full Venion | Deated 2004 02:02        | Modified 2004 02:10 | Corpory<br>Real Heda Poductors | Fest<br>Find | Linit    | hav.                          | Note  |    |
|----------------------------|--------------------------|---------------------|--------------------------------|--------------|----------|-------------------------------|-------|----|
| - Subscription             |                          |                     |                                |              |          |                               |       |    |
|                            | 1                        |                     | 100000                         |              |          | ALC: NO                       |       | 18 |
|                            | Created<br>53 2004.02,11 | Product             | Carlificate<br>Full Version    |              | Type     | Maled 2004.02 TT              | 4     | 10 |
|                            | (6)                      |                     |                                |              |          |                               |       |    |
| Show Registered Users of   |                          |                     |                                |              | 1 Parate | Contraction of the local data |       |    |
| AJ                         |                          | - Freedow           | I DayOne                       | i vese       | Copera   | Loca Data                     | 11.48 | 61 |
| and of Type                | e Los                    |                     | Constant Section               |              |          |                               | 1     | 2  |

# 3.3.1 Product/Certificate List

The Product/Certificate section allows you to select what product and certificate you would like to create a key for. All Products and Certificates that have been entered in the <u>Product/Certificate</u> section will appear in this list. Certificates are conveniently grouped with their appropriate Product.

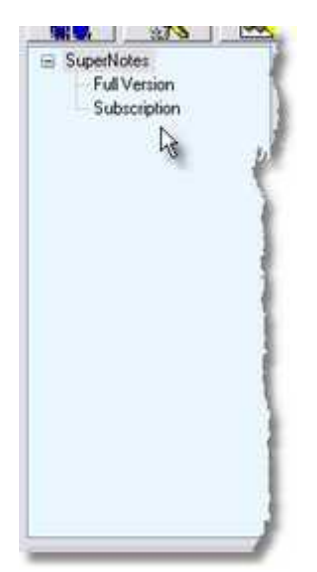

When creating a key for a customer, you must select which Certificate under which Product you need the key generated for.

# 3.3.2 Customer List

The Customer List section is where you select which Customer for generate a key for. All Customers that have been entered using the <u>Customer Database</u> interface will appear in this list.

Created Modified Company First Last Notes
2004.02.02 2004.02.10 Reel Media Productions Paul Leischow

When you select a Customer, the Customers History will appear in the Customer History section.

This section also allows you to add little notes to the selected Customer. Simply Double Click on the selected Customer and a Notes Dialog will appear. Enter your notes and press the **OK** button to save it.

| 2004.02.02 | 2004.02.10      | Reel Media Productions           | Paul      |
|------------|-----------------|----------------------------------|-----------|
| A Notes    | \ Туре          |                                  | 1         |
| Notes      |                 |                                  |           |
| This cust  | omer received a | a free version for promotional p | purposes. |
|            |                 |                                  |           |

# **Printing Customer History**

You can also print the selected Customer along with their Customer History by Double Right Clicking on the appropriate Customer.

You will be presented with the option to Preview the print job or send the data to the printer.

| Address 1: 45 Farson Street<br>Address 2<br>City Kenora<br>Phone | State: ON :                   |                        |                 |
|------------------------------------------------------------------|-------------------------------|------------------------|-----------------|
| Address 2<br>City Kenora<br>Phone                                | ERMO: ON                      | 2012/001               |                 |
| City Kenora<br>Phone                                             | SRM0: ON::                    |                        |                 |
| Phone                                                            |                               | 20 P9N 7V9             | Country: Canada |
|                                                                  |                               | Email paul@norco       | mcable ca       |
| Notes: This costomer received                                    | 3 la freie version for promi- | ational purposes       |                 |
| Creater 2004/02/11                                               | Weston 4                      | Lever 10               | Expire by -     |
| Product supervoirs                                               | Analysis 4                    | Certificate. Full Veri | Washing Mar.    |
| Cépies: 0                                                        | User Bits: 0                  | Malled 2004-0211       | /11.32.47       |
| Panters                                                          | 10.000 0.000                  |                        |                 |
|                                                                  |                               |                        |                 |
|                                                                  |                               |                        |                 |
|                                                                  |                               |                        |                 |
|                                                                  |                               |                        |                 |
|                                                                  |                               |                        |                 |
|                                                                  |                               |                        |                 |
|                                                                  |                               |                        |                 |

The templates for the Customer History report are stored in the **ArmTracker3\Report** folder and consist of:

- Customer.txt
- Registration.txt
- Footer.txt

These templates are written in standard HTML for easy customization and make use of the <u>Create Key</u> macros.

# 3.3.3 Customer History

When keys are created for a Customer, the information used to create that key is stored in the Customers History. This history also tells if and when the key was emailed along with any special notes you may want to include.

| <          |            | - 18         |      |            |     | >  |
|------------|------------|--------------|------|------------|-----|----|
| Created    | Product    | Certificate  | Type | Mailed     | Ver | Le |
| 2004.02.11 | SuperNotes | Full Version |      | 2004.02.11 | 4   | 10 |
| <          |            |              |      |            |     | >  |

To add notes to a keys history, Double Click on the appropriate key in the Customer History list. You will be presented with a **Notes** dialog. Enter any special notes you want included and press the **OK** button to save them.

| Notes \ Type           | ×   |
|------------------------|-----|
| Notes                  |     |
| This key was re-issued |     |
|                        |     |
|                        |     |
|                        |     |
|                        |     |
|                        |     |
| (ype                   | 5.1 |
|                        |     |
|                        | 070 |

You also have the option of entering a **Type**. This is a special way of placing key history into additional categories allowing you to sort them later.

# 3.3.4 Key Settings

The Key Settings section of the Create Keys Interface is where you add any final customizing to the key information before the key is generated. Under most situations, all fields will be disabled because the defaults were set in the <u>Products/Certificates</u> interface.

| Show Registered Users of: | <br>                               | Laval    | Einnermint    | Thullowing. | Fonira Vali |       | Conies  | Estra Rée  |    |
|---------------------------|------------------------------------|----------|---------------|-------------|-------------|-------|---------|------------|----|
| All                       | × 12                               | 10       | r ørgerprink. | by Date     | 30          | Date  | Copica. | Exad Disa. | 2  |
| ind of Type:              | <ul> <li>V3</li> <li>V4</li> </ul> | (V3 Shot | eter<br>K     | 🗹 by Uses   |             | بمعدي | K       | eys per    | S. |

In our example we specified that this Certificate would expire in 30 days but could be adjusted by the person issuing the key, therefore the **Expire Value** is enabled allowing us to easily change the default.

Once you have selected a Product/Certificate, a Customer, and made sure all the keys setting are correct, press the **Create Key** button to generate a key.

If you are creating keys for a number of Customers using the same Product/Certificate you can create all the keys at once. Do this by selecting the Product/Certificate and then selecting all the Cutomers at once who you wish to create keys for. (use the standard Windows Shift or Ctlr keys for selecting individual or groups of Customers at one time)

If you would like to create more than one key per Customer, you can either press the **Create Key** button for every key you wish created or you can specify the number of keys you would like created by entering a number into the **Keys per Customer** box.

#### Show Registered Users of:

This drop box controls what Customers are displayed in the <u>Customer List</u>. Selecting **All** will display all the Customers int eh Customer database. Selecting **None** will display all Customers who have not yet been given registration keys. Selecting a specific Product name will display only those Customers who have received keys for that Product.

#### and of Type:

This drop box is an additional sorting feature. When you select a **Type** from this box, only Customers who's keys contain the specified **Type** will be displayed in the <u>Customer List</u>.

# 3.4 Registered Users

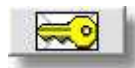

The **Registered Users** interface is where all the key registration information is displayed and where the registration keys are emailed from.

It is broken down into 3 sections:

- <u>Registered Users List</u>
- <u>Key Information</u>
- Email Keys

|                |             |              |                         |                                   | 1.      | -        |
|----------------|-------------|--------------|-------------------------|-----------------------------------|---------|----------|
| Deated .       | Product     | Certificate  | Type                    | Lonpary                           | Feit    | Last     |
| G 204 02 11    | Superfloter | Full Version |                         | Red Meda Productions              | Pad     | Leinthow |
| e i            |             |              | She                     | w Product                         | of Tape |          |
|                |             |              | Al<br>Dis<br>Al<br>Unit | Products<br>Sky<br>Email Templane |         | EnailKey |
| Date: 2004.02. | 10          |              | Instant Keys 1          | sklansiste) (Anosmulis            | Đ       |          |

# 3.4.1 Registered Users List

The Registered Users List displays all Customers who have had keys generated for them. When a key is emailed to a Customer, a small mail icon will appear in front of their key information. This list can easily be sorted by selecting the column heading you wish to sort by.

| Created    | Product    | Certificate  | Type | Company                | First | Last     |
|------------|------------|--------------|------|------------------------|-------|----------|
| 2004.02.11 | SuperNotes | Full Version |      | Reel Media Productions | Paul  | Leischow |
|            |            |              |      |                        |       |          |
|            |            |              |      |                        |       |          |
|            |            |              |      |                        |       |          |

When a Customer is selected from the Registered Users list, key information is displayed in the Key Information box.

# Manual Key Entry

There may be times when you need to manually enter a registration key for a customer. To do this, first generate a key for the Customer in the <u>Create Key</u> interface. Once a key has been generated, the key information will appear in the Registered Users List. Select the Customer from this list and press **CTRL-M** on the keyboard. A dialog will appear allowing you to manually change the current Registration Key.

# 3.4.2 Key Information

When selecting a Customer from the <u>Registered Users</u> list, their **Key Information** will appear in the **Key Information** box. This allows for a quick and easy way to copy the information and paste it elsewhere.

| 2004.02.11                                                         | 41                       |
|--------------------------------------------------------------------|--------------------------|
| paul@norcomcable.ca                                                | -                        |
| Paul Leischow<br>300014-TR5DB0-07FBX5-8KWAJE-FCAZK<br>25UVD-FGCPV5 | 5-10GGXR-ONEKUQ-TSA6N1-W |
| SUVD-FGCPV5                                                        |                          |

# 3.4.3 Email Keys

The **Email Keys** section allows you to email the registration information to the selected Customer. Various sort options are provided to quickly locate keys that have been generated for the various Products.

| All Products           | ~    |            |
|------------------------|------|------------|
| Display:               | ~    | 1          |
| All                    | ~    | Ernail Key |
| Use Email Templ        | ale: |            |
| and the been the range | ~    |            |

To email registration information to a Customer, select a Customer (or number of Customers) from the <u>Registered Users</u> list. Select an <u>Email Template</u> from the **Use Email Template** box and finally, press the **Email Key** button.

A window will appear showing if the email was sent successfully. When an email is successfully sent, a copy will be placed in the **ArmTracker3\Sent Items** folder.

Keys are sent by email based on the information provided in the General Settings section.

# 3.4.4 Email Templates

The Email templates are located in the folders:

# ArmTracker3\Email

and are made up of standard HTML (web page) code for easy customization and make use of the <u>Registered Users</u> macros.

# Address/Subject Override

By default, the Email "Subject" line is the name of your Product and the "From" line is the name entered under <u>Email Settings</u>. You can override this data by adding the "EmailFrom:", "EmailSubject:" and "EmailReply:" commands to your email template.

Example...

EmailFrom:yourname@domain.com EmailSubject:New version of #Product# now Available! EmailReply:support@otherdomain.com

#### Email Priority

You can also override the Priority of your email by adding the "EmailPriority:" command to your email template.

#### EmailPriority:High

or

#### EmailPriority:Low

Note: By default, Email is sent out at a Normal Priority.

## **Attachments**

You can attach a file to your Email by adding the "EmailAttachment:" command followed by the path of the attachment.

EmailAttachment: C:\Files\Image.bmp

## HTML Support

By default your email is sent as Plain Text. You can have ArmTracker send your email as HTML by using the "EmailType: HTML" command.

EmailType: HTML

<html> <body bgcolor=#FFFEE> My Message is now sent as an HTML page. </body> </html>

# 3.5 Mailing Lists

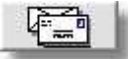

The **Mailing List** interface is where you can bulk email your Customers, depending on the Product they have a registration key for..

It is broken down into 2 sections:

- <u>Customer List</u>
- Send Email

|             | -                      |            |         |                    | 1           |
|-------------|------------------------|------------|---------|--------------------|-------------|
| Added       | Conpare                | Fest       | Lot     | Ensusbers          | Email Addre |
| 2004.02.02  | Reel Media Productions | Pad        | Lection | pai/Broconcable ca |             |
|             |                        |            |         |                    |             |
| e)          |                        |            |         | 1                  | 10          |
| Show Produc | at.                    | of Type:   |         | Use Enal Template  | Send Ensi   |
| SuperNotes  |                        | *          | *       | Product Update tot | * 175       |
|             |                        |            |         | Edit Tengiata      |             |
| P-1 2004    | 02.14 TetelO           | internet i | Decord  |                    |             |

# 3.5.1 CustomerList

The **Customer List** displays all the Customers that have a registration key based on the Product selected in the <u>Show Product</u> box.

| Added      | Company                | First | Last     | Email Address                                                                                                    | Email Addres |
|------------|------------------------|-------|----------|----------------------------------------------------------------------------------------------------|--------------|
| 2004.02.02 | Reel Media Productions | Paul  | Leischow | paul@norcomcable.ca                                                                                                    |              |
|            |                        | 13    |          |                                                                                                    |              |
|            |                        |       |          |                                                                                                    |              |
|            |                        |       |          |                                                                                                    |              |
|            |                        |       |          |                                                                                                    |              |
|            |                        |       |          |                                                                                                    |              |
|            |                        |       |          |                                                                                                    |              |
|            |                        |       |          |                                                                                                    |              |
|            |                        |       |          | and the second second se |              |

To send email to the Customers in this list, select the Customers clicking on them in the list and using the standard Windows Shift and Ctrl keys for multiple selections.

# 3.5.2 Send Email

The **Send Email** section is where you generate your <u>Customer List</u> based on the Product selected in the **Show Product** box. If you have specified a <u>Type</u> after generating a key, you can also search for Customers based on this information.

| Show Product: | of Type: |   | Use Email Template: |             | Send Email |
|---------------|----------|---|---------------------|-------------|------------|
| SuperNotes    | ~        | * | Product Update.txt  | ~           | 5-4        |
|               |          |   | Edit Template Pre   | eview Email | 421        |

Once you have decided on the Customers you would like to send email to and selected them, choose a <u>MailingList Email Template</u> from the **Use Email Template** box. Then press the **Send Email** button.

Keys are sent by email based on the information provided in the General Settings section.

# 3.5.3 Mailing List Templates

The MailingList Templates are located in the folders:

#### ArmTracker3\MailingList

and are made up of standard HTML (web page) code for easy customization and make use of the <u>Mailing List</u> macros.

#### Address/Subject Override

By default, the Email "Subject" line is the name of your Product and the "From" line is the name entered under <u>Email Settings</u>. You can override this data by adding the "EmailFrom:". "EmailSubject:" and "EmailReply:" commands to your email template.

Example...

EmailFrom:yourname@domain.com EmailSubject:New version of #Product# now Available! EmailReply:support@otherdomain.com

# Email Priority

You can also override the Priority of your email by adding the "EmailPriority:" command to your email template.

EmailPriority:High

or

EmailPriority:Low

Note: By default, Email is sent out at a Normal Priority.

# **Attachments**

You can attach a file to your Email by adding the "EmailAttachment:" command followed by the path of the attachment.

EmailAttachment: C:\Files\Image.bmp

# HTML Support

By default your email is sent as Plain Text. You can have ArmTracker send your email as HTML by using the "EmailType: HTML" command.

# EmailType: HTML

<html> <body bgcolor=#FFFEE> My Message is now sent as an HTML page. </body> </html>

# 3.6 Search Database

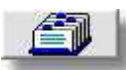

This option allows you to create search queries to retrieve specific information from the ArmTracker

database.

The type of information you are allowed to query depends on the <u>area</u> you are currently viewing in the <u>Main Interface</u>.

# 3.6.1 Search Customers

When viewing the <u>Customer Database</u> list, you are able to query the Customer Database using custom settings that you specify.

| Customer Info                 |         |             |         |       |             |           |
|-------------------------------|---------|-------------|---------|-------|-------------|-----------|
| Created                       |         |             | Compa   | ny:   |             |           |
| 1/ 6/2004                     | to      | 3/13/2004 💌 |         |       |             |           |
| Modified:                     | 10      |             | First   |       | Last        |           |
| 1/ 6/2004                     | • to    | 3/13/2004 🛩 |         |       | -           |           |
| Address 1:                    |         | Address 2:  |         | City: | State:      | Zip:      |
| Country:                      | Email 1 | 1.<br>E     | Email 2 | 1     | Notes:      | 4         |
| Register To:<br>Company       | • Na    | me Other    | 1       |       | Mailing Lis | t<br>D No |
| No Sort                       | ~       | No Sort     | ₩ No    | Sort  | M No So     | et        |
| <ul> <li>Ascending</li> </ul> | ODe     | scending    |         |       |             | Search    |

Fields that are left blank or unchecked are not used in the search query.

# **Printing Search Results**

You will be presented with the option to Preview the print job or send the data to the printer.

| Search Results         |          |       |          |  |
|------------------------|----------|-------|----------|--|
| Company                | Last     | First |          |  |
| Reel Media Productions | Leischow | Paul  | paul@not |  |

| Main | Interface | 50 |
|------|-----------|----|
|------|-----------|----|

The print layout can easily be customized by editing the text files in the ArmTracker3\Reports folder:

- SearchCustomer\_Header.txt
- SearchCustomer\_Body.txt
- SearchCustomer\_Footer.txt

These files use standard HTML code along with special ArmTracker Macros.

| 51 | ArmTracker |
|----|------------|
|    |            |

# Part IVV

# 4 Macro Keywords

# 4.1 Customers

When creating layouts to print from the **Customers** screen, the following Macros can be used:

- #Created#
- #Modified#
- #Company#
- #First#
- #Last#
- #Address1#
- #Address2#
- #City#
- #State#
- #Zip#
- #Country#
- #Phone#
- #Email#
- #Email2#
- #Notes#
- #RegisterTo#
- #User#

# 4.2 Customer Search

When creating layouts to print from the <u>Search Customer Database</u> screen, the following Macros can be used:

- #Created#
- #Modified#
- #Company#
- #First#
- #Last#
- #Address1#
- #Address2#
- #City#
- #State#
- #Zip#
- #Country#
- #Phone#
- #Email#
- #Email2#
- #Notes#
- #RegisterTo#
- #User#

# 4.3 Create Key

When creating layouts to print from the **Create Key** screen, the following Macros can be used:

- #Created#
- #Modified#
- #Company#
- #First#
- #Last#
- #Address1#
- #Address2#
- #City#
- #State#
- #Zip#
- #Country#
- #Phone#
- #Email#
- #Email2#
- #Notes#
- #RegisterTo#
- #User#
- #Product#
- #Template#
- #Type#
- #Created#
- #Version#
- #Level#
- #Finger#
- #Expireby#
- #Expire#
- #Copies#
- #Bits#
- #RegisterTo#
- #User#
- #Key#
- #Mailed#
- #Notes#

# 4.4 Registered Users

When creating Email Templates to be sent from the **Registered Users** screen, the following Macros can be used:

- #Date#
- #Company#
- #First#
- #Last#
- #Product#
- #Certificate#
- #Finger#
- #Copies#
- #RegisterTo#
- #User#
- #Key#
- #Email#
- #Email2#
- #Notes#
- #Type#
- #Include#

# 4.5 Mailing List

When creating Email Templates to be sent from the **Mailing List** screen, the following Macros can be used:

- #Product#
- #Company#
- #First#
- #Last#
- #Email#
- #Email2#
- #Include#

# 4.6 #Include# Macro

The #Include# macro allows you to include an external text file in your current email file. If you create a folder in "ArmTracker\Email" called "Extra" and place a text file called "moreinfo.txt", you could include this file in a regular email by specifying: #Include#Extra\moreinfo.txt#

This macro must be in a line be itself.

Note: The #Include# macro can be used in any email file but will be ignored if placed in the include file you are including.

# 4.7 #Insert# Macro

The #Insert# macro allows you to insert a line of data from an external file. If you create a folder in "ArmTracker\Email" called "Extra" and place a text file called "Coupons.txt", you could insert a line from this file be specifying: #Insert#Extra\Coupons.txt#

This allows you to create a file with lines of data (invoice numbers, coupon numbers, etc) and grab a line of data from this file every time the #Insert# macro is called.

Once a line of data is used from the specified file, it is marked with a ~ symbol and that line is not used again. This allows every inserted line to be unique.

Note: Always make sure you have enough lines of data in your external file to corrispond with the number of customers you have selected to have data inserted into.

| Macro Keywords | 60 |
|----------------|----|
|                |    |

# Part V

# 5 Database Format

# 5.1 MDB to MySQL

ArmTracker uses the Microsoft Access (MDB) database format. This allows for great compatability and flexability on the Windows platform, as well as the ability to quickly and easily create and change between multiple databases on a computer or network.

For those wanting even more flexability, ArmTracker provides some tools to create an ArmTracker database under MySQL and transfer the data from a MDB database to a MySQL database. These tools are located in the **ArmTracker\MySQL** folder.

You will need a working knowledge of MySQL, MySQL ODBC Drivers, and setting up MySQL databases.

# Creating a MySQL database:

# Step 1a: (command prompt method)

Copy the file **ArmTracker3\_mySQL.sql** to the **mysql\bin** folder. At a command prompt, type the following...

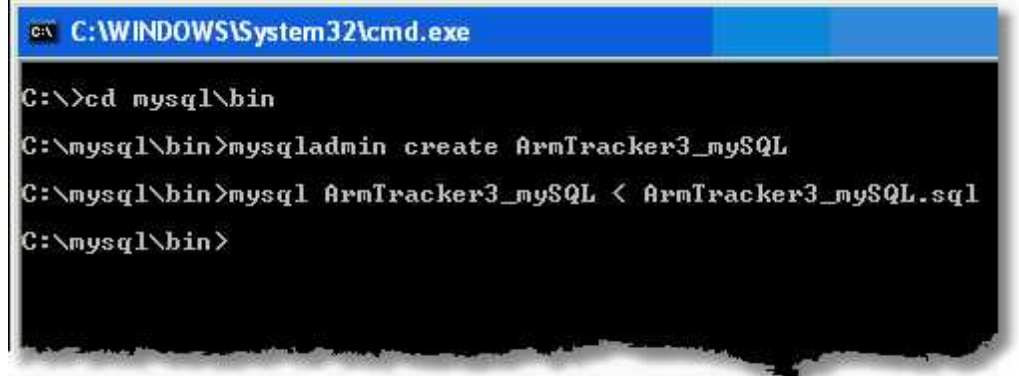

This will create the ArmTracker database and insert the appropriate tables.

# Step 1b: (phpMyAdmin method)

Go to your phpMyAdmin webpage and do the following...

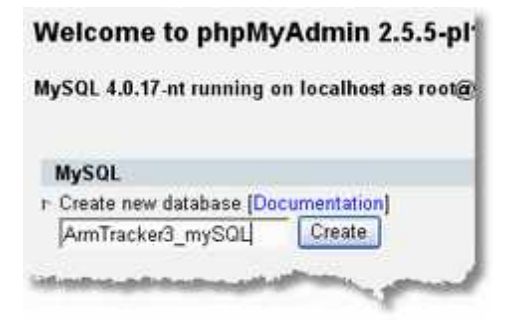

Create a databae called ArmTracker3\_mySQL.

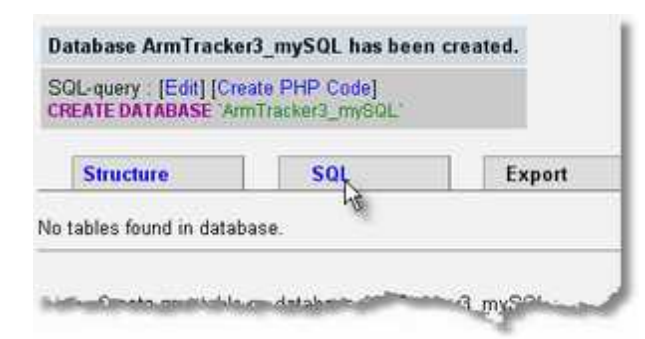

Go to the SQL query section.

| Show this query here          | again  |        |           |
|-------------------------------|--------|--------|-----------|
| Or Location of the textfile : |        |        |           |
| ArmTracker3_mySQL.sqi         | Brows  | e      |           |
| Compression: 💿 Autodel<br>Go  | tect O | Nome O | *gzipped* |

Browse for the file ArmTracker3\_mySQL.sql located int he ArmTracker3\MySQL folder.

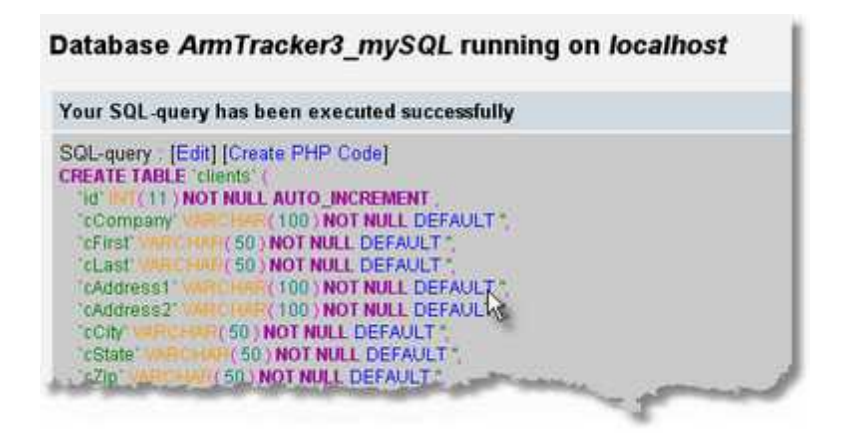

After pressing the GO button to run the query, the database will be filled with the appropriate tables.

# Step 2:

Download and install the appropriate MySQL ODBC drivers for Windows. Then in your Control Panel, open the ODB Data Source Administrator and set up a MySQL ODBC connection.

| ser DSN System DSN                                                                                                    | file DSN   Drivers   Tracing   Connection Poo                                                                                                    | ling About    |
|----------------------------------------------------------------------------------------------------|----------------------------------------------------------------------------------------------------|---------------|
| System Data Sources:                                                                                                    |                                                                                                    | Add           |
| Name   Driver                                                                                                    |                                                                                                    | Age           |
|                                                                                                    | _                                                                                                    | Feilinske, "  |
|                                                                                                    | 12                                                                                                    | Covigure      |
|                                                                                                    |                                                                                                    |               |
|                                                                                                    |                                                                                                    | -             |
|                                                                                                    | -                                                                                                    |               |
| eate New Data Source                                                                                                    | i i                                                                                                    |               |
|                                                                                                    | 27 00 0 00                                                                                                    |               |
|                                                                                                    | Select a driver for which you want to set up                                                                                                    | a data source |
|                                                                                                    | Name                                                                                                    | V.            |
|                                                                                                    | Microsoft ODBC for Uracle<br>Microsoft Paradox Driver [".db ]                                                                                                    | 4             |
|                                                                                                    | Microsoft Paradox-Treiber (*.db.)                                                                                                    | 4             |
|                                                                                                    | Microsoft Text Driver (".txt; ".csv)<br>Microsoft Text Traiber (".txt; ".csv)                                                                                                    | 4             |
|                                                                                                    | Microsoft Visual FoxPro Driver                                                                                                    | 1             |
|                                                                                                    | Microsoft Visual FoxPro-Treiber                                                                                                    | 1             |
|                                                                                                    | SQL Servere                                                                                                    | 2             |
|                                                                                                    |                                                                                                    | 1.5           |
| and the second second s | No. of the state of the state o | Lett.         |
|                                                                                                    |                                                                                                    | £             |
| This is in public domain                                                                                                    | and comes with NO WARRANTY of any kind                                                                                                    | 1             |
| Enter a                                                                                                    | database and options for connect                                                                                                    |               |
| Windows DSN name:                                                                                                    | AmTracker3_mySQL                                                                                                    |               |
| MySQL host (name or IP):                                                                                                    | reelmedia.org                                                                                                    |               |
| MySQL database name:                                                                                                    | ArmTracker3_mySQL                                                                                                    |               |
| User                                                                                                    | root                                                                                                    |               |
| Password:                                                                                                    | [                                                                                                    |               |
| Port (if not 3306):                                                                                                    | - <sup>1</sup> /2                                                                                                    |               |
| SQL command on connect:                                                                                                    |                                                                                                    |               |
| 2020-0120-0120-0120-02                                                                                                    | ehaviour of MyODBC                                                                                                    |               |
| Options that affects the b                                                                                                    |                                                                                                    |               |

| eer DSN Syst   | m DSN   File DSN   Drivers   Tracing | Connection Pooling About |
|----------------|--------------------------------------|--------------------------|
| System Data So | urces:                               |                          |
| Name           | Driver                               | Add                      |
| ArmTracker3_   | mySQL MySQL                          | Bemove                   |
|                | -                                    | Configure                |

# Step 3:

If you wish to transfer existing data from your MDB database to your MySQL database, start ArmTracker and make sure you are currently viewing the database you wish to transfer. Then close ArmTracker.

# Step 4:

Locate the ArmTracker.ini file in the ArmTracker\ main folder.

Under Settings, change DBType=0 to DBType=1

0 = MDB Access Database 1 = MySQL Database

Also enter the appropriate User/Password.

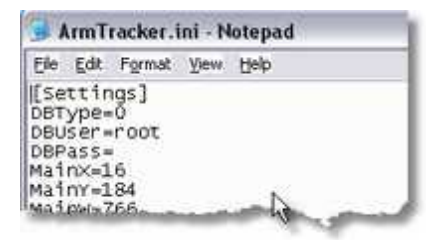

[Settings] DBType=1 DBUser=root DBPass=password

If you start ArmTracker, you should now connect to the new MySQL database.

## Step 5:

To transfer data from the last accessed MDB database, run the file MDB2SQL.exe located in the

# ArmTracker3\MySQL folder.

ArmTracker can only access a single MySQL database and can only transfer data to the MySQL database from a single MDB database.

Note: No technical support is provided for ArmTracker databases running under MySQL.

# Part V

# 6 History

# 6.1 What's New

# Version 3.82.00

- Recompiled with latest CodeGen.DLL
- Notice is displayed while Window is Updated with Customer Info
- Added Online Update Checking
- Optimized code for better performance

# Version 3.80.11

• Fixed bug that causes crash with Validate Key

# Version 3.80.10

- Recompiled to fix some display issues
- Now using latest CodeGen.DLL (version 9)

# Version 3.80.06

- Enhanced Search function to allow for locating/highlighting search results in Customer Database
- Added Cancel button when sending Registration Email
- Enlarged font for displaying User/Registration Key

# Version 3.80.05

- Added ability to specify PORT in Settings.
- Last Email Template used is remembered each time ArmTracker is started.
- Fixed incorrect #Copies# value when sending multiple email to Registered Users.

# Version 3.80.01

- Force User to enter number of Keys to Create unless default is specified in <u>Settings</u>.
- Added #Copies# macro to <u>Registered Users</u>
- Added hotkeys CTRL-K to create key and CTRL-E to send email
- Modified "Reply-To" email header to prevent some mail servers from bouncing email
- Fixed problem with large number of Extra Bits not being created properly in Key

# Version 3.80.00

- · Email is now sent using 8bit iso-8859 instead of 7bit ANSI allowing for extended characters
- Single Right Click on Customer Data copies data to input fields allowing easy duplication with minor changes
- Displays error message when Digital River template is trying to be imported
- Displays error message when send email error is encountered

# Version 3.79.00

• Added support for String in Key (Armadillo 4.20+) using fixed CodeGen.dll

#### Version 3.78.04

- ArmTracker Email now supports User/Password login
- <u>Attachments</u> can now be imbedded in ArmTracker Email (both Email Templates and Mailing List Templates)
- ArmTracker Email can be sent as HTML Mail
- Added ability to override <u>reply-to address</u>
- Added #Company# macro to Registered Users
- Added #Certificate# macro to <u>Registered Users</u>
- · Column widths on various panels are customizable and saved on exit

## Version 3.78.02

- Notes can be added to Customers through the Customer Database screen using double left click
- Number of Keys to create per Customer can now be specified
- Register To "Other" field defaults to Company/Name when selected
- Last used "Register To" and "Notify" settings are now saved in INI file
- Entire message body is saved in "Sent Items" folder when using MAPI

#### Version 3.78.01

- Added additional Paste key (F7) in Clipboard Importer
- · Custom Text for Bits is now included when Importing Certificates

## Version 3.78.00

- · Last used Sort order is now saved for each list
- Fixed bug that could cause Search function to crash

## Version 3.77.00

- Added new CodeGen to support Armadillo 3.77 release
- Fixed problem with wrong product being used when hardware fingerprint entered then new product is selected right away
- Fixed spelling mistake in titlebar when mySQL database is used

#### Version 3.75.00

New CodeGen included to support Armadilo 3.75 release

#### Version 3.70.05

- Added <u>#Key#</u> macro to Create Key macro list
- Added <u>#Insert#</u> macro to Registered Users and Mailing List
- Fixed linewrap in Notes box

#### Version 3.70.03

• Added EmailPriority command to templates
### Version 3.70.02

- Fixed problem with searching for Email1
- Fixed problem with new customer overwriting existing data

### Version 3.70.00

- Added ability to Validate Keys
- Added ability to search Customer Database
- Changed database format slightly for future enhancements
- Added support for MySQL database
- Added menubar icons to make selecting options visually easier
- Updated CodeGen to 3.70a

### Version 3.61.05

- New Help File and Printable Manual
- Added "Most Recent File" list
- Added Preview & Print buttons to Report Window
- ArmTracker holds selected information as you move through various screens
- Copies of sent emails are now stored in "Sent Items" folder
- Added database Search function to Main Interface
- ArmTracker has it's own domain name http://www.armtracker.com

### Version 3.61.00

- Added support for new Armadillo 3.61 features
- Added check for invalid characters in Hardware Key

### Version 3.50.02

- Added ability to manually change key after key has been created. (Ctrl+M on Registered Users Screen)
- Added ability to create FixClock Keys (Main MenuBar under Edit)
- Minor tweeks and bug fixes

### Version 3.40.08

- Fixed a problem with string overflow when encrypting certificates
- Fixed import certificate routine to read .ARM files containing extended characters

### Version 3.40.05

- Password for Product/Certificates page is now encrypted
- Certificate Templates in the database can now be encrypted
- **Warning:** Backup your database before encrypting and write your password down in a safe place. If you lose your password, the encryption can not be reversed.
- Bit information is now displayed along with History Notes

### Version 3.40.01

 Adjusted "ExtraBits" field so number can be manually entered as well as using the popup bit selector

### Version 3.40.00

- Updated CodeGen.dll to latest version
- Added color to lists for easier viewing
- Added icons to lists to quickly identify regular customers, customers with notes attached and customers who have been emailed keys
- Added resizable windows for those who wish to view more on their screen

#### Version 3.30.05

• Fixed a problem with ArmTracker not able to create keys for names containing " ' " (Example: O'leary)

#### Version 3.30.04

- Fixed Expire By Uses not being recognised when importing certificates
- Updated CodeGen to 3.54 as per Silicon Realms
- Date/Time is now added to Email Header
- Fixed a problem with importing Armadillo V2 certificates that have been up-converted by Armadillo to V3

#### Version 3.30.03

- About box now shows CodeGen version being used
- Fixed a bug with #Notes# displaying "0" in Registration Emails

#### Version 3.30.02

- New #Include# macro
- Ability to import ARM project files into ArmTracker Product/Certificate Defaults.

#### Version 3.30

- Support for the new V3 Short Keys.
- Mailing List notify flag.
- Customers who do not have "Mailing List" checked will not appear in the mailing list panel.
- Field for second Email Address.
- If an address exists in this field, email will be sent to this address as well as the Primary Email Address.
- Special "Type" field.
- You can assign a "Type" to any key that has been generated and use this as an additional sorting option.

#### Version 3.18

- Customer Mailing Lists
- Custom Email From & Subject headings
- Name of database displayed in TitleBar
- Quick Import of Registration Emails

- Handles multiple ArmTracker databases Some new database fields ٠
- Lots of tweeks based on user requests ٠

# Index

# - A -

About 27 About ArmTracker 27 ArmTracker Help 23 ArmTracker Support 25 ArmTracker Version 26 ArmTracker Website 25 Attachment 44, 47

### - B -

Bug Fixes 68 Bugs 68 Bulk Mail 45

### - C -

Certificates 10, 37, 38 Changes 68 Check Key 18 Check Version 26 Clipboard 18 Clipboard Importer 18 Close ArmTracker 9 Close Program 9 Connect Database 7 Contact 3 Coupons 59 Create 8 Create Database 8 Create Key 55 Create Key Macros 55 Create Keys 37, 40 Creating FixClock 17 40 Creating Keys Current Version 26 Customer Database 35 Customer History 37, 40 Customer Information 33 Customer Interface 30 Customer List 38.47 **Customer Macros** 53

Customer Notes38Customer Reports37Customers32, 33, 37, 53Customize20

### - D -

Database33, 35DatabaseFormat62DatabaseQuery48Delete3333DeleteCustomer33DeleteCustomers32

### - E -

Edit Email 41 Email 3.44 Email From 44, 47 Email Keys 41.43 Email Priority 47 **Email Registration** 41 Email Server 21 **Email Settings** 21 Email Subject 44, 47 Email Templates 41, 43, 44 22 Encrypt English 21 Exit 9 Exit ArmTracker 9 Exit Program 9

### - F -

F8 18 Features 2, 68 FixClock 17 FixClock Key 17 Forums 25

# - H -

Help 23 Help File 23 History 37, 40, 68 HTML 44, 47

74

# - | -

Importing Customers 18 Importing Data 18 Include 58 Include Macro 58 Insert 59 Insert Macro 59 Interface 30 Invoice Numbers 59

### - K -

Key Information 41, 43 Key Notes 40 Key Settings 40 Keys 43 Keys per Customer 40

# - L -

Language 21 List Customers 32 Lock 22

# - M -

Macros 53, 54, 55, 56, 57 Mail Templates 45 Mailing List 35, 45, 47, 57 Mailing List Macros 57 Mailing List Templates 47 Main Interface 30 Manual Entry 43 Manual Keys 43 MAPI 21 MDB 62 Menubar 6 Misc 22 Modify 33 Modify Customers 33 Modify Cutomers 32 Modify Database 33 40 Multi Keys MySQL 62 MySQL Database 62

# - N -

New Database8New Features68Notes37, 40

# - 0 -

ODBC 62 ODBC Connection 62 Online Help 23 Online Tutorial 23 Online Updates 26 Open Database 7

### - P -

Password 22 Perview Email 41 Preview 41 Print Customers 32 Printing 38 **Printing History** 38 Priority 47 Product List 38 Products 10, 37 Protect 22 Protect Certificates 22 Protect Templates 22

# - Q -

Quckstart Tutorial23Query48, 49Query Customer Database49Query Database48Quiting ArmTracker9Quiting Program9

# - R -

Register 35 Register To 35 Registered Users 41, 43 Registered Users Macros 56

Copyright ©2004-2014 Reel Media Productions

Registering ArmTracker26Registering Number27Registration27Registration Key26Registration List43Reports37Requirements2

# - S -

Search 48, 54 Search Customer Macros 54 Search Customers 49, 54 Search Database 48, 54 Search Macros 54 Send Email 45, 47 Sent Email 43 Sent Items 43 Serial 27 Serial Number 27 Settings 20 Setup 20 SMPT Server 21 SQL 62 Support 2, 3 Support Forums 25

### - T -

Templates44, 47ToolTips22Tutorial23Types37

# - U -

Updates 26, 68 Use Database 7 User List 43

### - V -

Valid 18 Validate 18 Validate Key 18 Version 26, 27 Version Checker 26 Version Number 27

Website 3, 25 Welcome 2